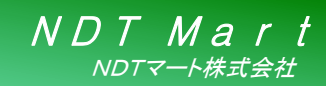

製品案内 超音波厚さ計 簡易取扱説明書

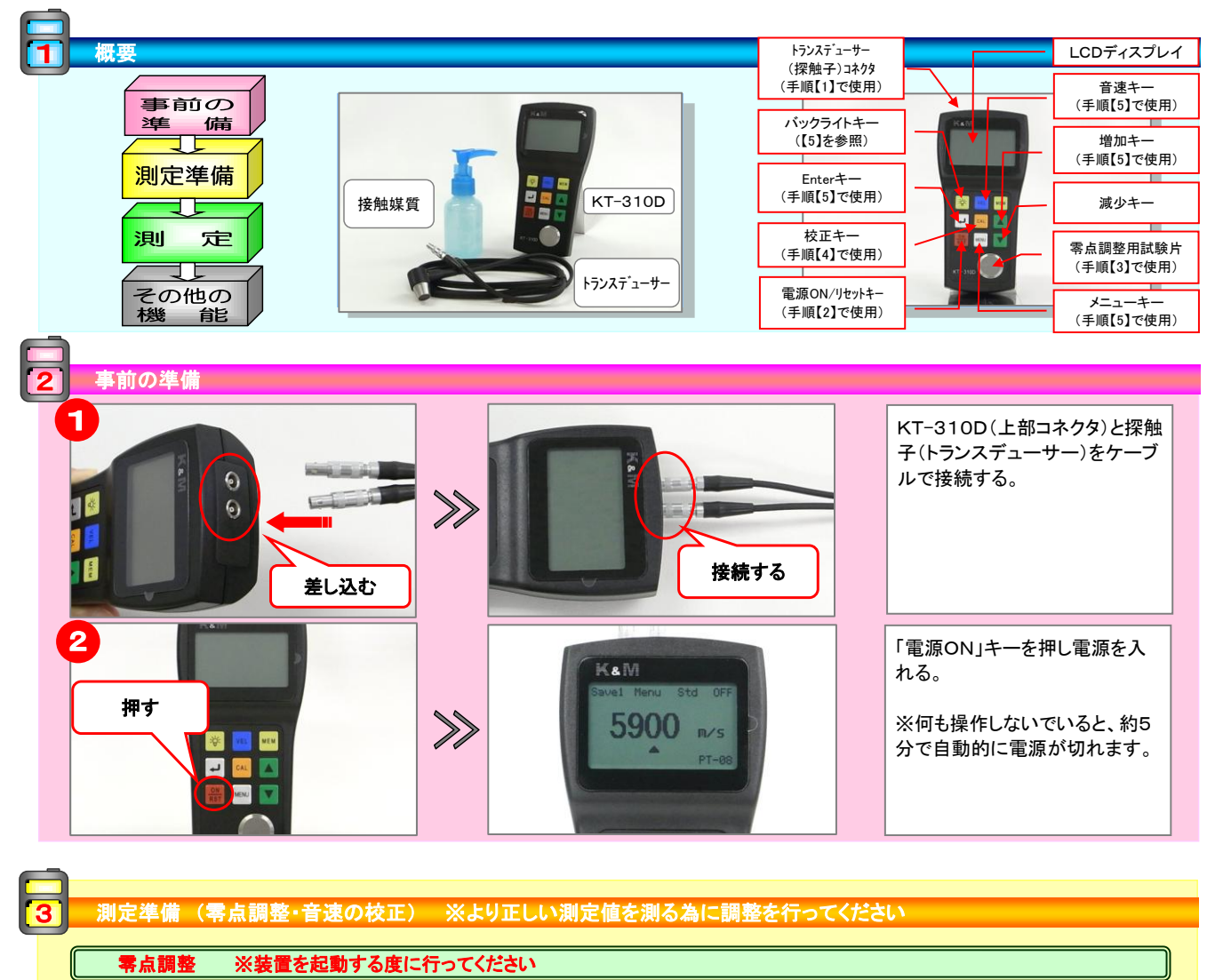

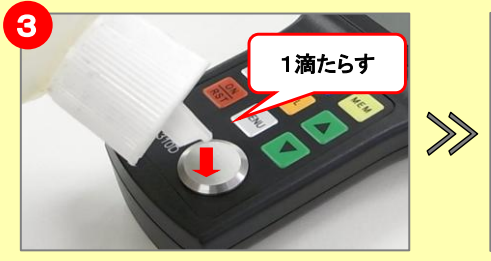

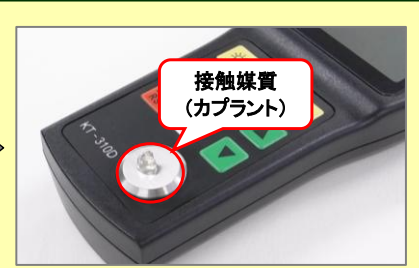

接触媒質(カプラント)を本体下部 の零点調整用試験片に少量塗布 する。

※超音波が空気中を非常に伝わりにくいという性質がある為、必ず塗布してください。

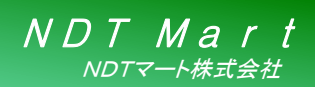

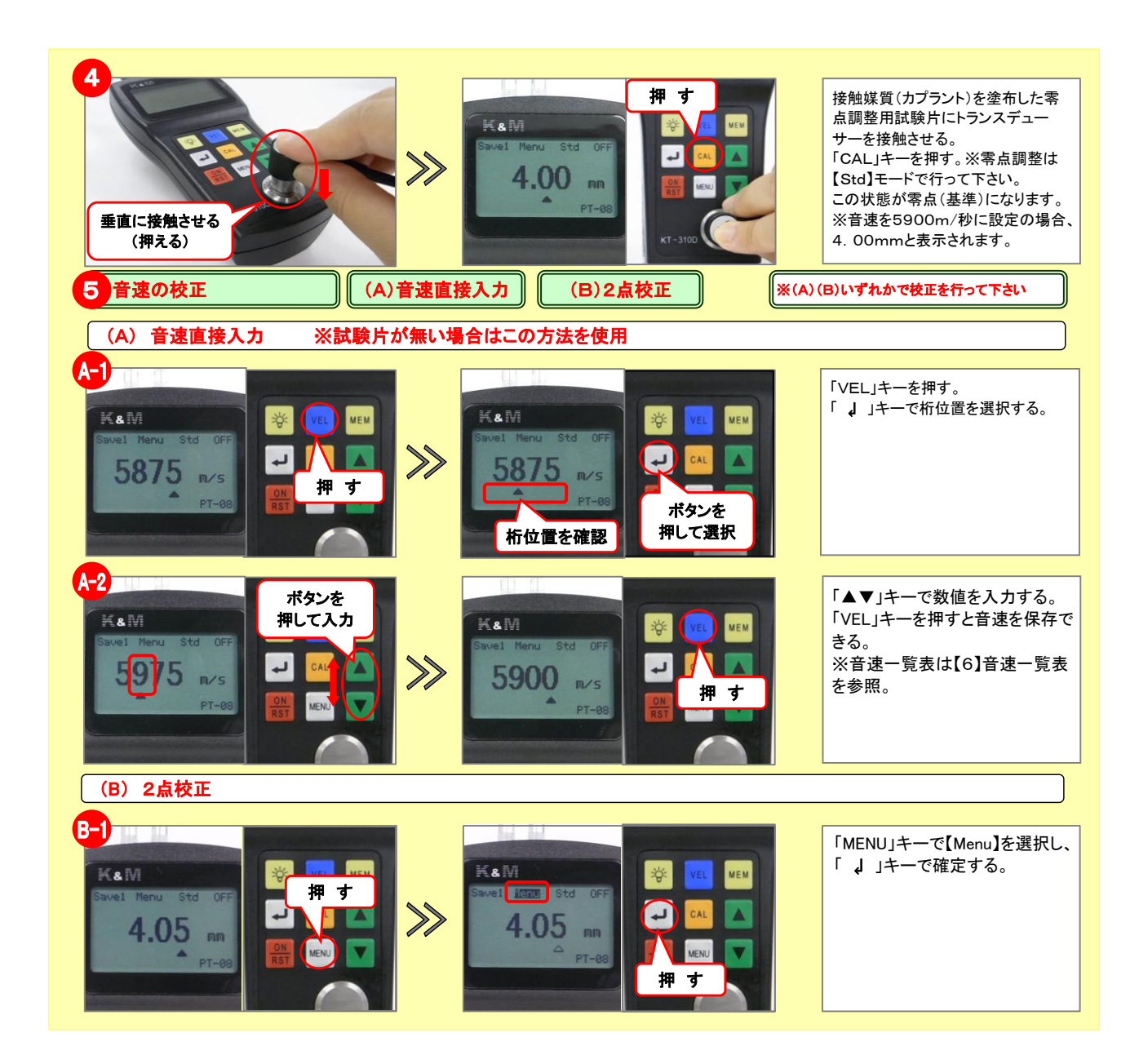

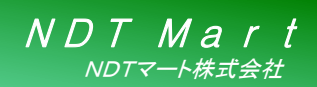

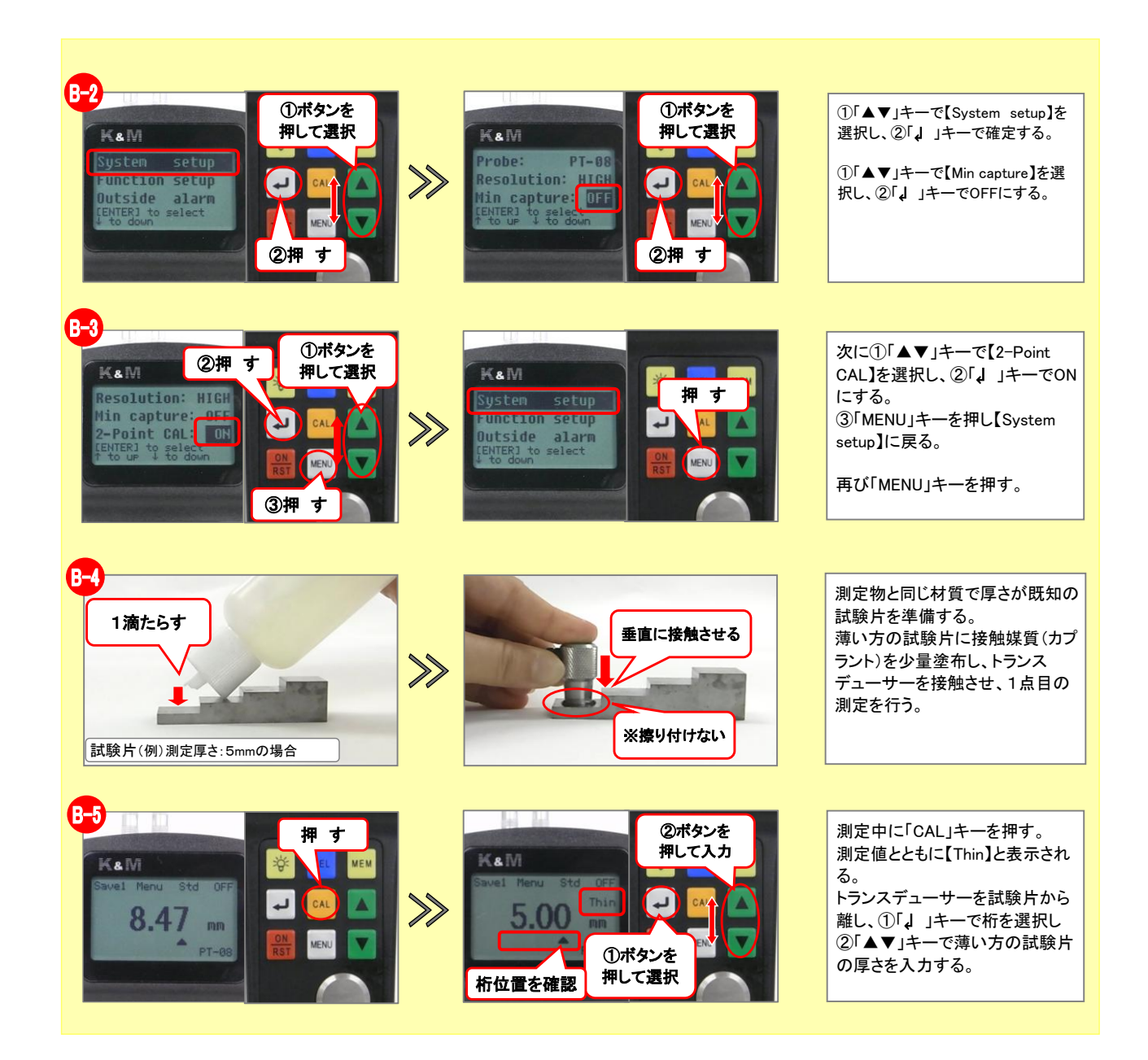

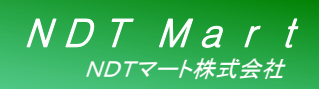

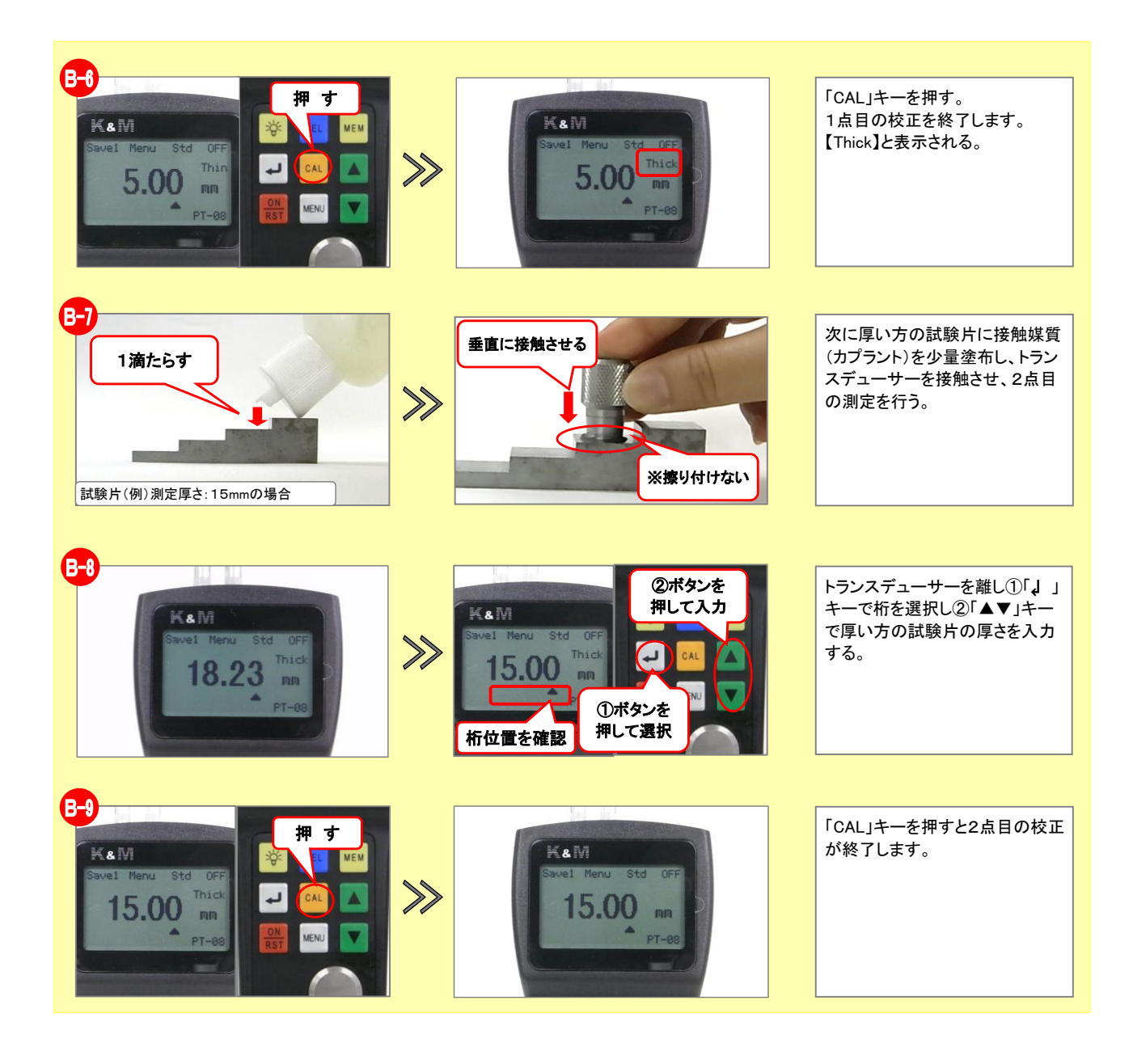

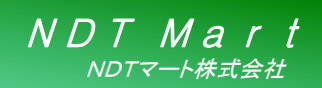

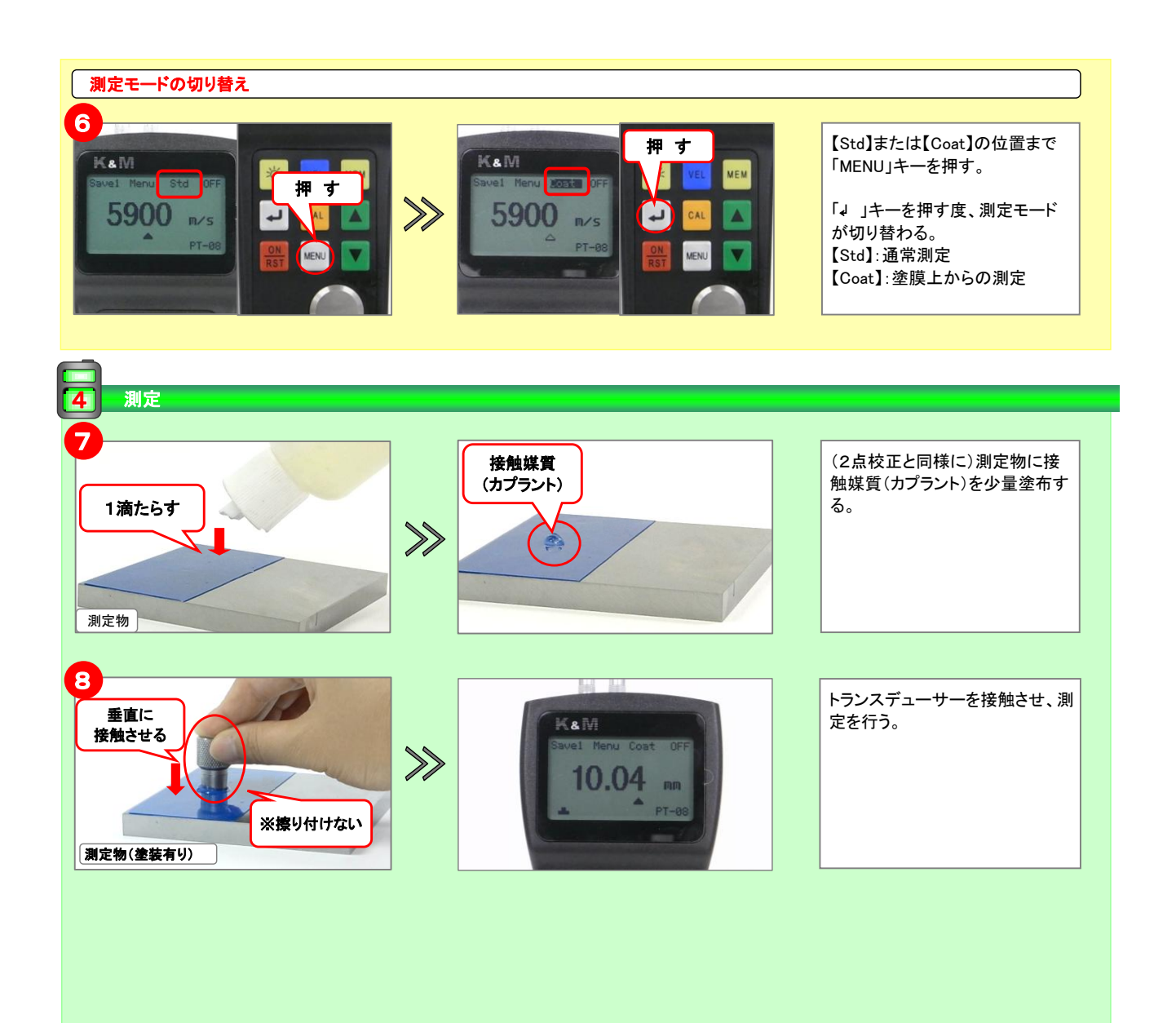

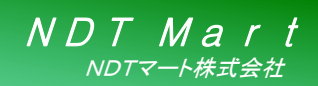

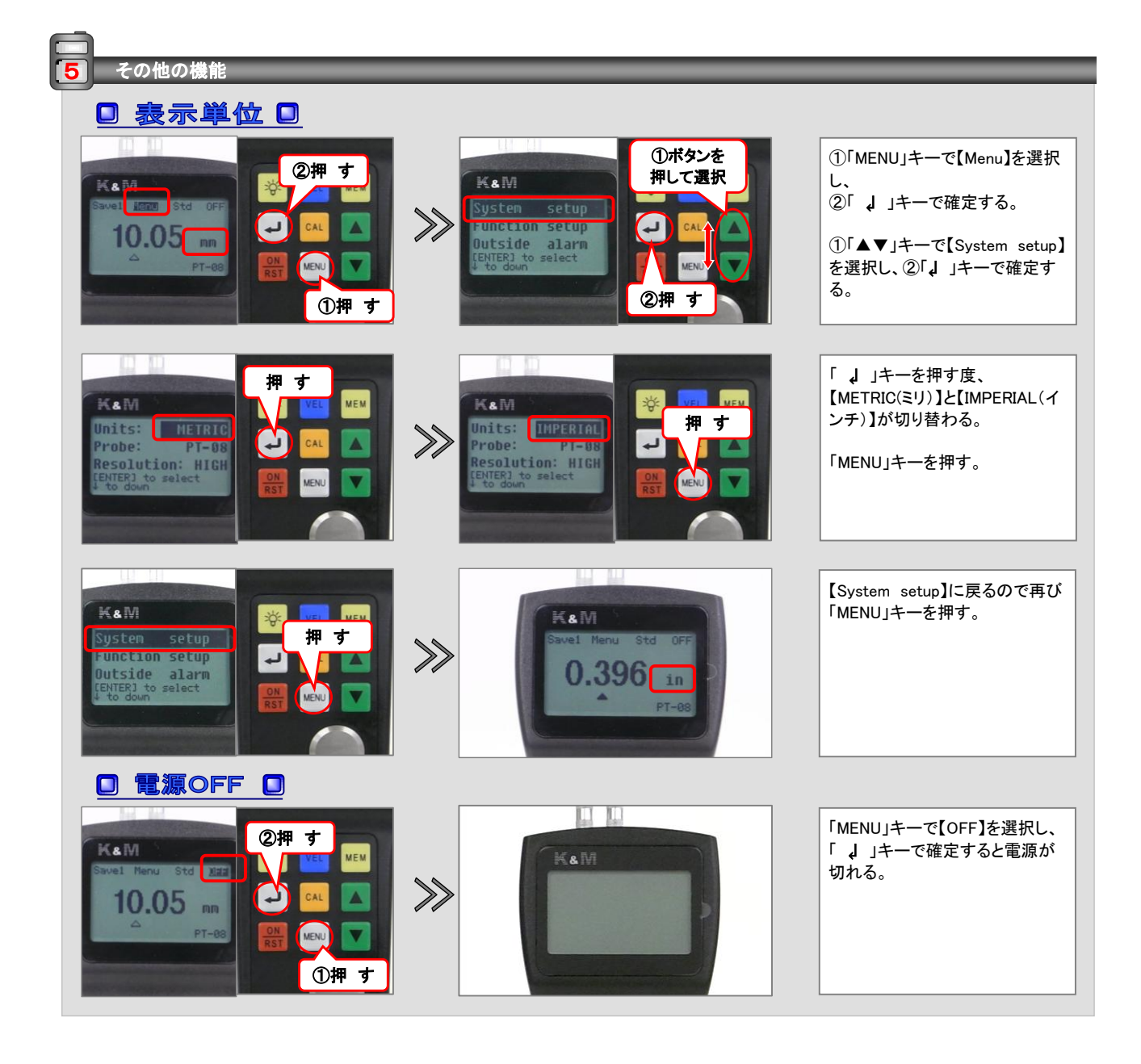

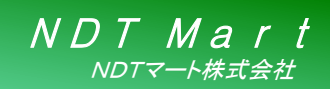

製品案内 超音波厚さ計 簡易取扱説明書

□ パックライト □ 「バックライトキー」を押す度「ON/OFF」が切り替わり、LCDディスプレイを明るくできる。 装置を起動する度に、設定して下さい。 作業環境によってお選び下さい。 6 音速一覧表

#### □ 各材質の音速一覧表 □

| 材質     | 音速    |
|--------|-------|
| 鋼      | 5,900 |
| アルミニウム | 6,320 |
| ステンレス  | 5,800 |
| 鉰      | 4,700 |

※同じ材質でも成分によって多少違います。